# BLENDER GAME B

Tutorium von Raphael Menges

#### ZIEL

- Charakter kann laufen und springen
- Charakter bewegt passend die Arme und Beine
- Charakter dreht sich in Laufrichtung
- Charakter kann Hirn (stücke) aufsammeln
- Aufgesammeltes Hirn wird in HUD angezeigt

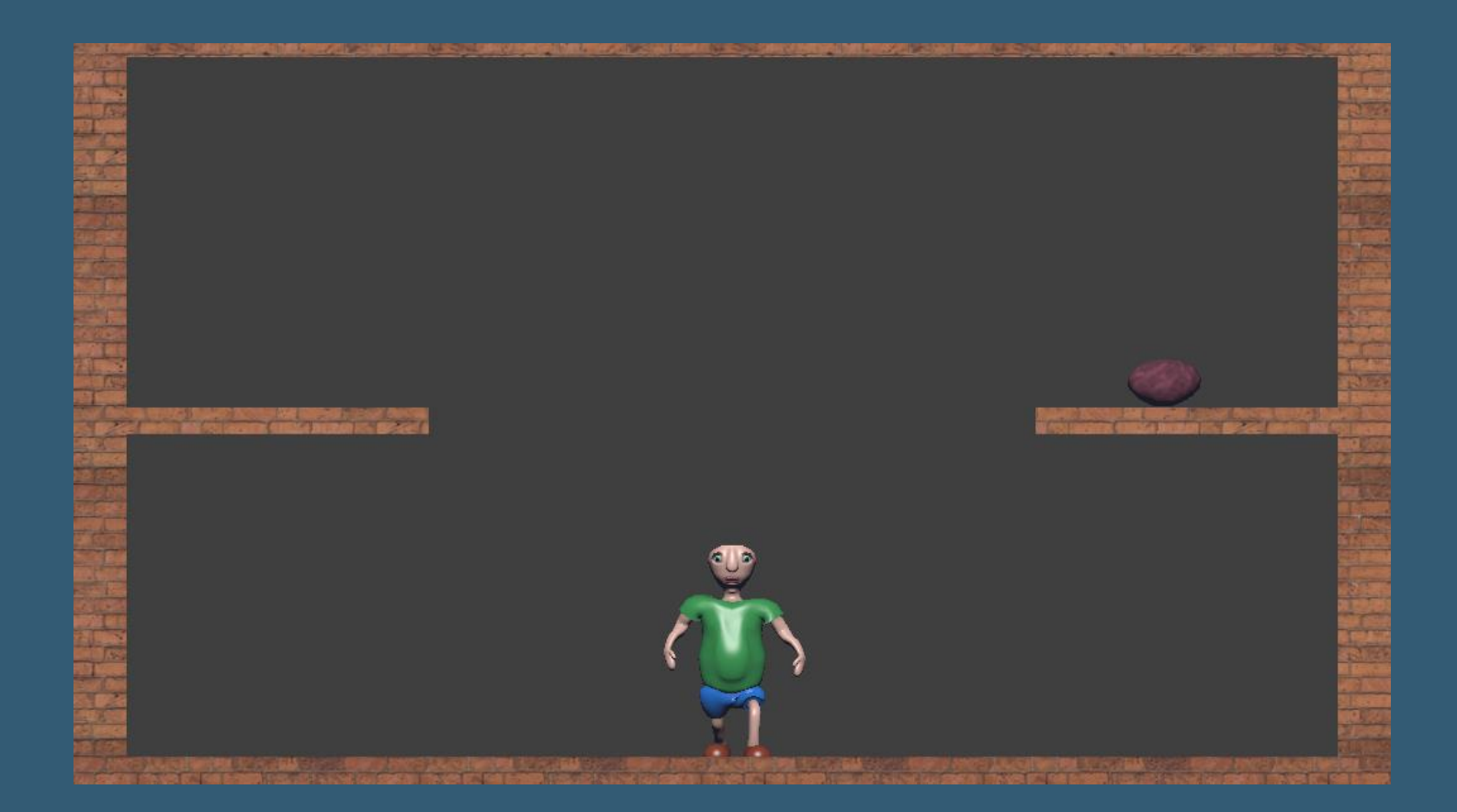

#### DISCLAIMER

 Folgende Umsetzung muss nicht optimal sein, ich habe mich selbst erst für diese Veranstaltung in das Thema vertieft

#### THEMEN

- Vorbereitung
- Bewegung
- Animation
- Aufsammeln
- HUD

## VORBEREITUNG

 Template von meiner userpage (http://userpages.unikoblenz.de/~raphaelmenges/BGE1415/05) herunterladen

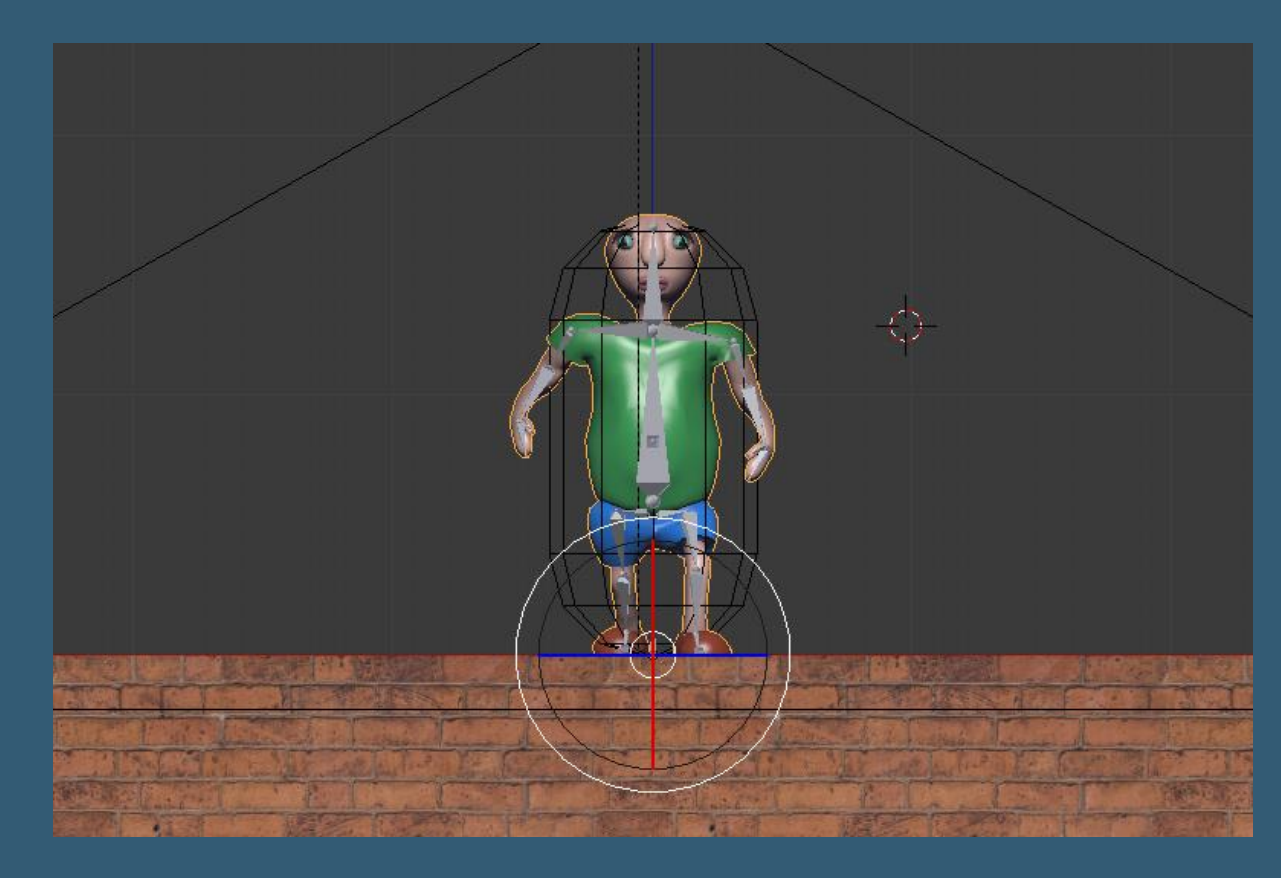

#### **ORTHOGRAPHISCHE KAMERA**

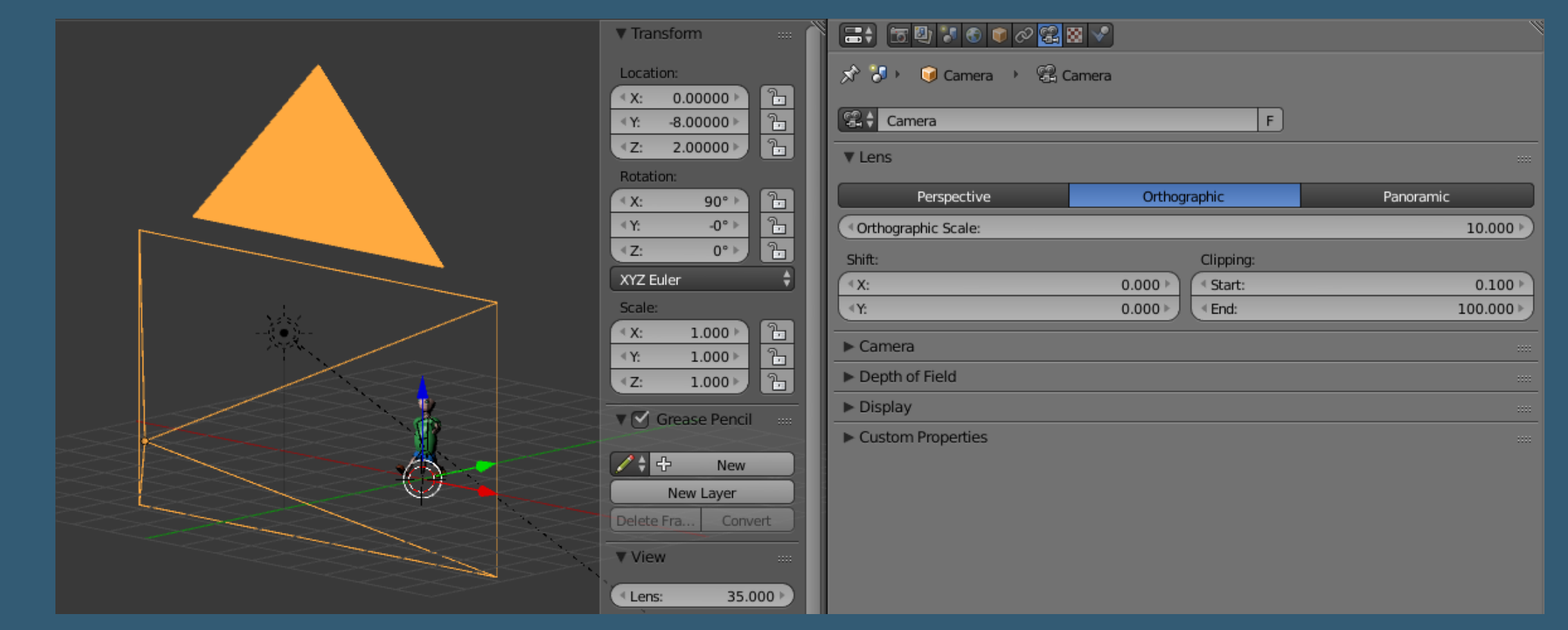

Schon vorbereitet im Template

#### CHARAKTER

- Vorgehen ist wegen Physik etwas kompliziert
  - Man benötigt das Charaktermodell
  - Die Armature, welche das Parent vom Modell ist
  - Eine einfache Kollisionshülle
- Da das Modell an der Armature / dem Skelett hängt, bewegt sich das Modell nicht, noch kollidiert es selbst mit der Umwelt
- Die Armature selbst sollte auch nicht kollidieren
- Daher benutzt man eine Hülle, für welche man Physik und Logik erstellt. Das Skelett wird dann an diese Hülle gehängt

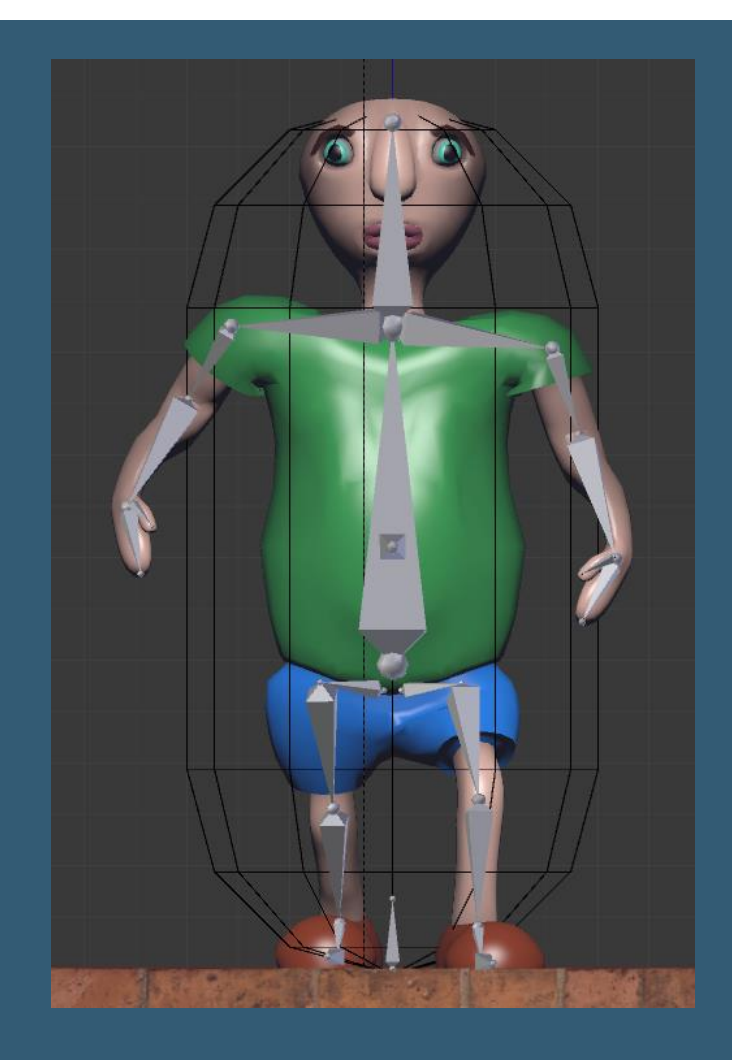

#### CHARAKTER

- Bis auf letzten Punkt soweit im Template vorbereitet...
- Einfach beim Skelett die Kollisionshülle ("CollisionHull") als Parent eintragen

| * | 田子 回日 子 ● ○ ○ 六 子 谷 ○ ◇     ○     ○     ○     ○     ○     ○     ○     ○     ○     □     □     □     □     □     □     □     □     □     □     □     □     □     □     □     □     □     □     □     □     □     □     □     □     □     □     □     □     □     □     □     □     □     □     □     □     □     □     □     □     □     □     □     □     □     □     □     □     □     □     □     □     □     □     □     □     □     □     □     □     □     □     □     □     □     □     □     □     □     □     □     □     □     □     □     □     □     □     □     □     □     □     □     □     □     □     □     □     □     □     □     □     □     □     □     □     □     □     □     □     □     □     □     □     □     □     □     □     □     □     □     □     □     □     □     □     □     □     □     □     □     □     □     □     □     □     □     □     □     □     □     □     □     □     □     □     □     □     □     □     □     □     □     □     □     □     □     □     □     □     □     □     □     □     □     □     □     □     □     □     □     □     □     □     □     □     □     □     □     □     □     □     □     □     □     □     □     □     □     □     □     □     □     □     □     □     □     □     □     □     □     □     □     □     □     □     □     □     □     □     □     □     □     □     □     □     □     □     □     □     □     □     □     □     □     □     □     □     □     □     □     □     □     □     □     □     □     □     □     □     □     □     □     □     □     □     □     □     □     □     □     □     □     □     □     □     □     □     □     □     □     □     □     □     □     □     □     □     □     □     □     □     □     □     □     □     □     □     □     □     □     □     □     □     □     □     □     □     □     □     □     □     □     □     □     □     □     □     □     □     □     □     □     □     □     □     □     □     □     □     □     □     □     □     □     □     □     □     □     □     □     □     □     □     □     □     □     □     □     □     □     □     □     □     □     □ |
|---|----------------------------------------------------------------------------------------------------|
|   | Armature                                                                                                    |
|   | Levels of Detail                                                                                                    |
|   | ► Transform                                                                                                    |
|   | ► Delta Transform                                                                                                    |
|   | ► Transform Locks                                                                                                    |
|   | ▼ Relations                                                                                                    |
|   | Layers: Parent:                                                                                                    |
|   |                                                                                                    |
|   | Pas Bod Camera                                                                                                    |
|   | F Gr CollisionHull                                                                                                    |
|   | ▶ Dis Cube                                                                                                    |
|   | ▼ Du <sup>Sun</sup>                                                                                                    |
|   | Non                                                                                                    |
|   | - Ro                                                                                                    |
|   | ► Mg                                                                                                    |
|   | ► Cusum ropences                                                                                                    |
|   |                                                                                                    |

#### CHARAKTER

- Jetzt noch die Physik der Kollisionshülle justieren
- Wenn man das Spiel startet, merkt man: Hülle ist zu lang. Daher noch etwas kürzer skalieren, und zwar im Edit Mode der Hülle, nicht im Object Mode

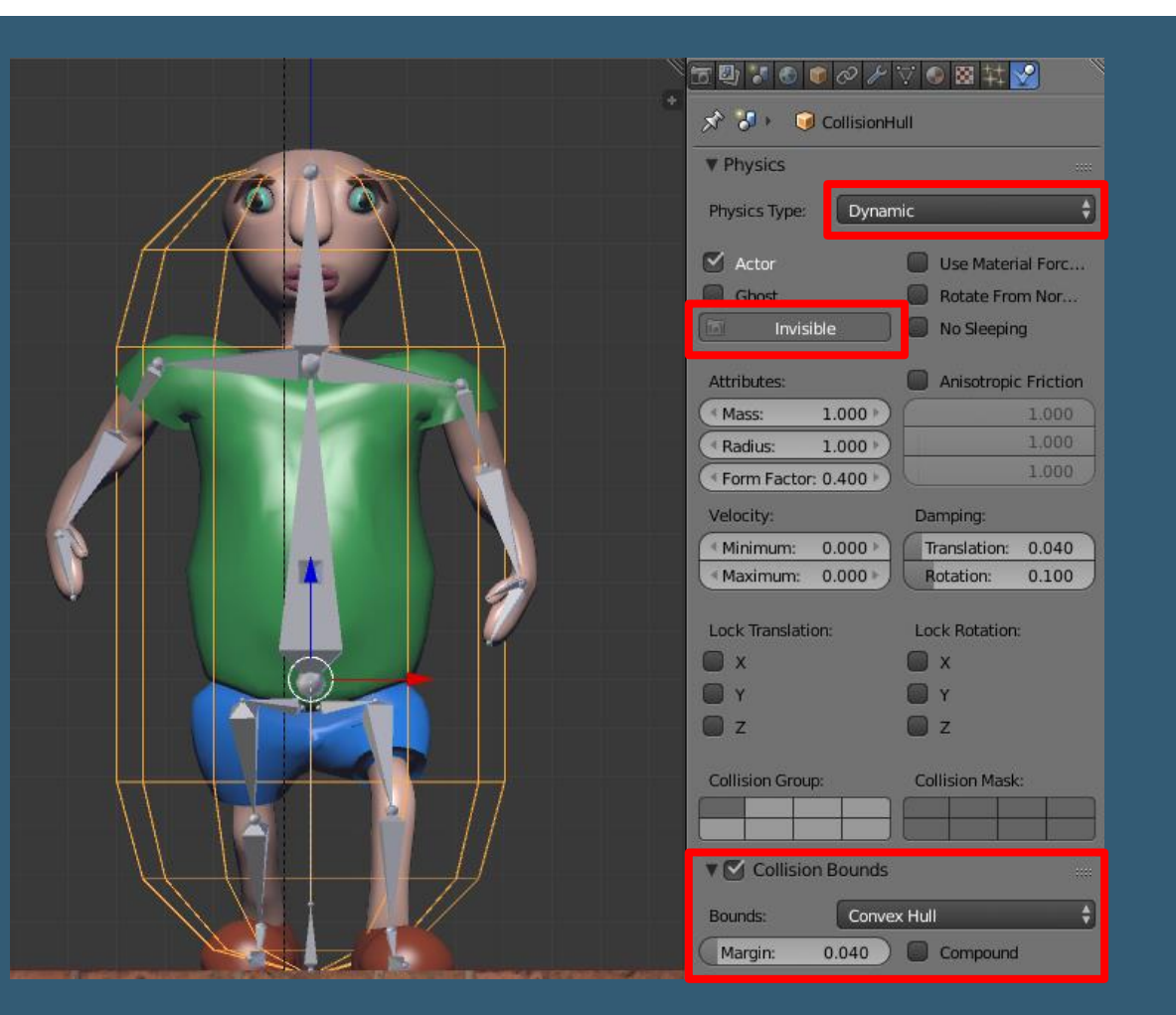

#### **BEWEGTER CHARAKTER**

#### • Nun wird die Kollisionshülle via Keyboard steuerbar gemacht

|                                       | Sensors 🛟 🗹 Sel 🗹 Act 🗹 Link 🗹 Sta<br>CollisionHull Add Sensor                                                                                                    | ate Controllers Sel CAct Link           | Acti | uators Sel Act Link State<br>CollisionHull Add Actuator                                                                                                    |
|---------------------------------------|----------------------------------------------------------------------------------------------------|-----------------------------------------|------|----------------------------------------------------------------------------------------------------|
|                                       | Keyboard       Right       Image: Constraint of the second second               | And; And 1; C × And; And 1; C × K       | •    | Motion         ↓ LeftMotion         ♪         ✓         ∞           Motion Type:         Simple Motion         ↓         ↓         ↓           Loc:         (10.05)         (Y:0.00)         ↓         0.00)         ↓           Rot:         (X: 0°)         (Y: 0°)         ↓         0.00)         ↓           Dynamic Object Settings:           ↓         0.00)         ↓           Torque:         (10.00)         (Y: 0.00)         ↓         0.00)         ↓           Linear V         (10.00)         (Y: 0.00)         ↓         0.00)         ↓           Angular         (10.00)         (Y: 0.00)         ↓         0.00)         ↓ |
|                                       | Key:  Left Arrow  All Keys    First Modifier:                                                                                                    |                                         | ٥    | D     Motion     RightMoti     A     A     A       ▼     Motion     +     Jump     A     A       Motion Type:     Simple Motion     +       Loc:     <: 0.00 > < 'Y.0.00 > <: 0.00 > L                                                                                                    |
|                                       | Keyboard     Up     Image: Constraint of the second of the second | Tap: Wird nur einmal<br>ausgelöst (auch |      | Rot:         (X: 0° > <y: 0°=""> <z: 0°="">         L           Dynamic Object Settings:         Force:         (: 0.00 &gt; <y:0.00> &lt;600.0 &gt;)         L</y:0.00></z:></y:>                                                                                                    |
| Logik des Objektes<br>"CollisionHull" | First Modifier: Second Modifier: Log Toggle:                                                                                                    | wenn z.B. Taste<br>gedrückt bleibt)     |      | Torque:         (*: 0.00 > (*Y:0.00 > (*: 0.00 >)         L           Linear V         (*: 0.00 > (*Y:0.00 > (*: 0.00 >)         L           Angular         (*: 0.00 > (*Y:0.00 > (*: 0.00 >)         L           Opmoing Frames:         0 >)         0 >)                                                                                                    |
|                                       | larget:                                                                                                    | · ·                                     |      | U Damping Hames:                                                                                                    |

- Nun kann man den Charakter zwar bewegen, aber die Figur selbst verbleibt starr
- Das Armature wird von der Kollisionshülle nur "mitgezogen" und macht selbst noch nichts
- Damit das Armature mitbekommt, welche Animation abgespielt werden soll, kann die Kollisionshülle das Armature zum Beispiel mit dem Message Actuator informieren
- Dabei wird zum einen der Empfänger und zum anderen das Subject der Nachricht angegeben (nächste Folie)

| Dope Sheet Summary  |               | •              | *****    | •         |                   |
|---------------------|---------------|----------------|----------|-----------|-------------------|
| D Root              | 102           |                | 000000   |           |                   |
| ▶ Hip.I             | d))]_         |                | •        | •         |                   |
| Upperlea.l          | d))]          | •              | •        | •         |                   |
| Lowerleg.l          | d))]          | •              | •        | •         |                   |
| Foot-A.I            | d))]_         | •              |          | •         |                   |
| Food-B.I            | u)) 🖬         | •              |          | •         |                   |
| Hip.r               | u)) 🖬         | •              | •        | •         |                   |
| Upperleg.r          | d)» 🕞         | •              | ٠        | •         |                   |
| Lowerleg.r          | ut» 🕞         | •              | •        | •         |                   |
| Foot-A.r            | d)) 🕞         | •              | •        | ٠         |                   |
| Food-B.r            | u()) 🖬        | •              |          | •         |                   |
| D Back              | <b>U</b> 0 🔁  | •              | <b>♦</b> | <b>•</b>  |                   |
| Head                | u()) 🖬        | •              | •        | •         |                   |
| Shoulder.l          | u( » 🕞        | •              | •        | <b>♦</b>  |                   |
| Upperarm.l          | u()) 🖬        | •              | •        | <b>•</b>  |                   |
| Lowerarm.l          | u( » 🕞        | •              |          | •         |                   |
| Hand.I              | d)) 🖬         | •              |          | •         |                   |
| Thumb.I             | d» 🕞          | •              |          | •         |                   |
| Belly               | ut » 🖬        | •              | •        | •         |                   |
| Shoulder.r          | d)) 🖬         | •              | •        | <b>•</b>  |                   |
| Upperarm.r          | d)) 🖻         | •              | •        | •         |                   |
| Lowerarm.r          | u) 🖿          | •              |          | •         |                   |
| Hand.r              | d))]=         | •              |          | <b>•</b>  |                   |
| Thumb.r             | d)) 🖬         | 0              |          | <b>→</b>  |                   |
|                     | G10 J-5       | 0 5            | 10 15    | 20 25 3   | 0 35              |
| Key 🥡 Action Editor | 🗘 🔯 Summary 🗎 | h 🔐 😥 😤        | tdle dle | 2 F 中 🛠 🛛 | Nearest Frame 🛛 🗍 |
| 🔚 🛊 🛅 🔮 🕷 📦         | の 🛧 📌 🌝 🐼 🖋   | FI             | dle      |           | Ň                 |
| 🖈 🐉 Game            |               | F              | Walk     |           |                   |
| Embedded Player     |               |                |          |           |                   |
|                     | Start         |                |          |           |                   |
| Resolution:         |               |                |          |           |                   |
| (•x:                |               | 1920 px ⊧ < Y: |          |           | 1080 px 🕨         |
| ▼ Standalone Player |               |                |          |           |                   |
|                     | Start         |                | 91       |           |                   |
| Resolution:         |               |                |          |           |                   |

#### Vorhandene Actions für das Armature

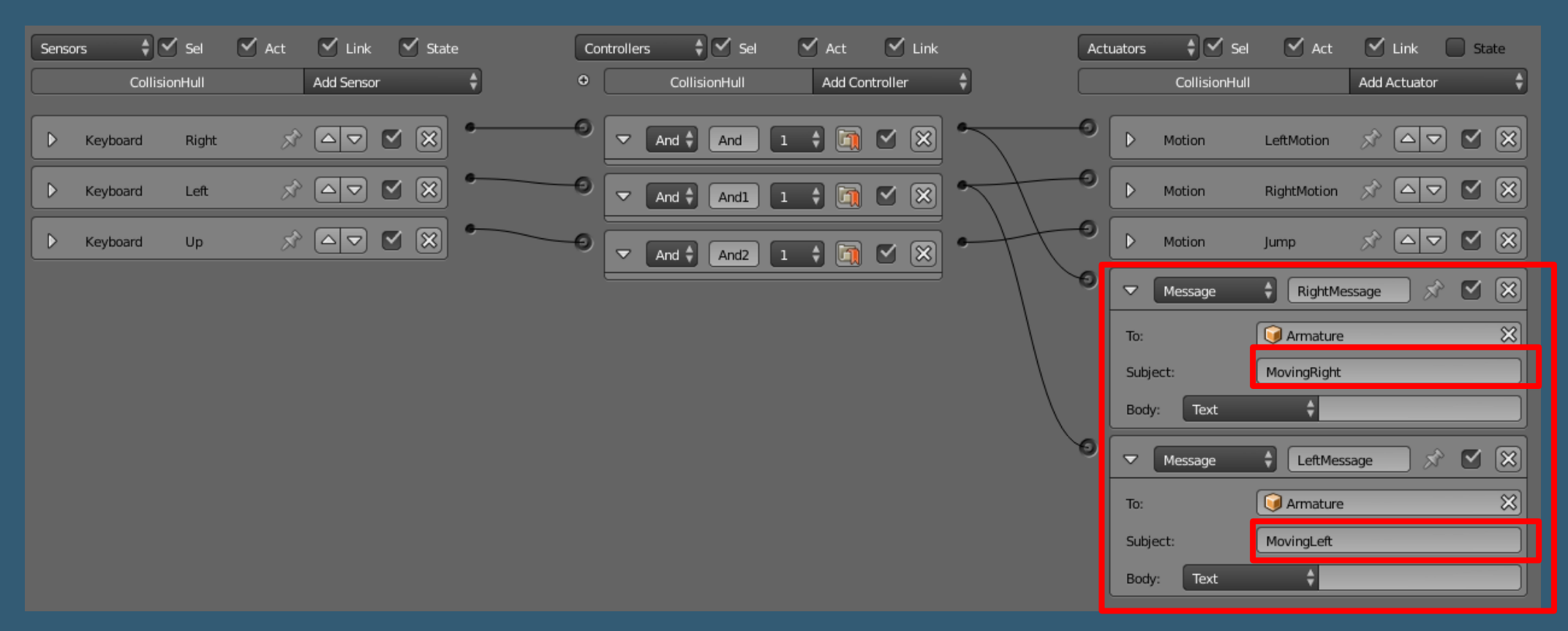

Erweiterte Logik des Objektes "CollisionHull"

- Es folgt die Logik innerhalb des Armatures
- Nun müssen die Nachrichten des Objekts "CollisionsHull" (aka Kollisionshülle) vom Objekt "Armature" mit Hilfe eines Sensors entgegengenommen werden
- Nach der Auswertung durch einen Controller soll dann die passende Action (in denen die Animationen gespeichert sind) ausgeführt werden
- Zuletzt soll das Armature noch zur Laufrichtung gedreht werden
- Im Folgenden sind die Titel der Logikblöcke wichtig, da sie mit einem Script angesprochen werden sollen!

- Message Sensoren in Armature nehmen die Nachrichten von der Kollisionshülle entgegen
- Es muss kein Sender angegeben werden, aber das gleiche Subject wie beim sendenden Actuator
- Always wir benötigt, damit am Anfang schon die Idle-Animation abgespielt wird

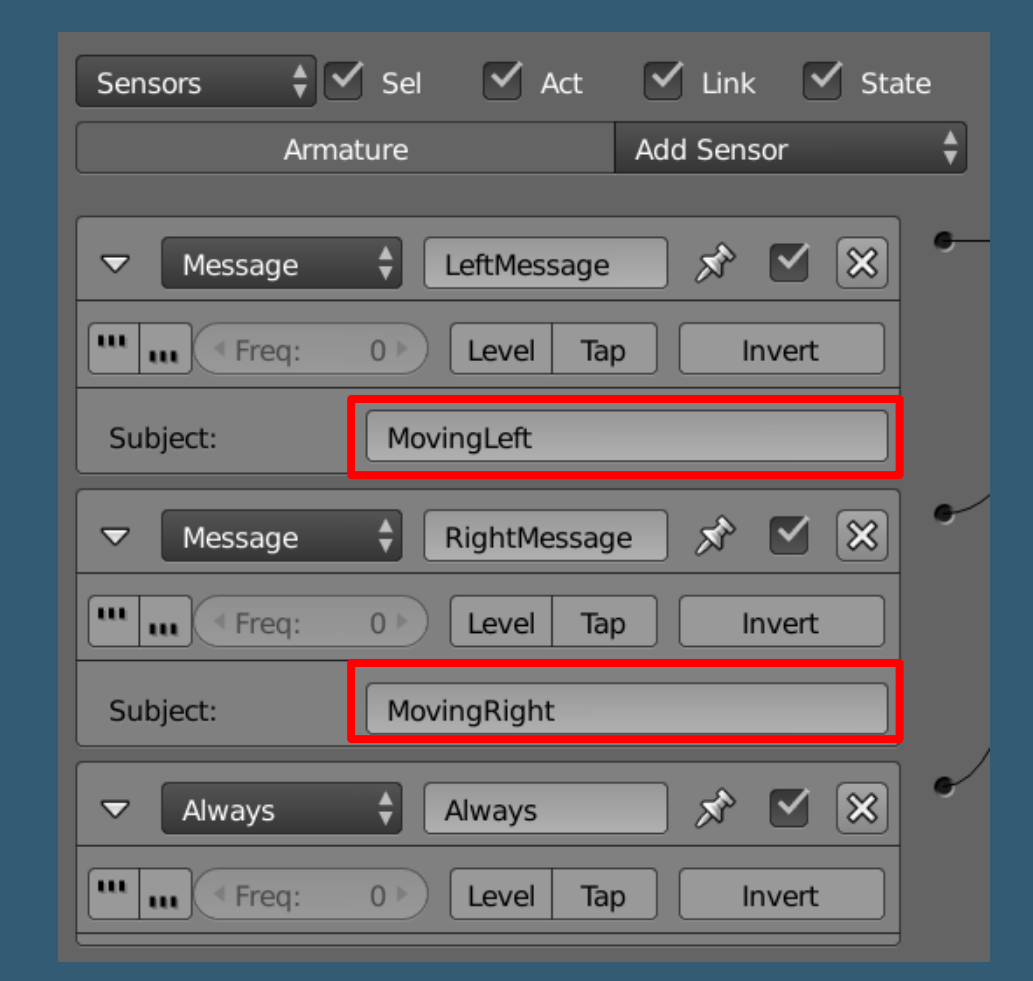

Sensoren des Objektes "Armature"

#### **ALWAYS SENSOR**

- Der Always Sensor sendet standardmäßig einen einzelnen Impuls zu Spielbeginn
- Linke "…": Löst pro Intervall einen TRUE/positiven Impuls aus
- Rechte "…": Löst pro Intervall einen FALSE/negative Impuls aus
- Freq: Einstellung des Intervalls

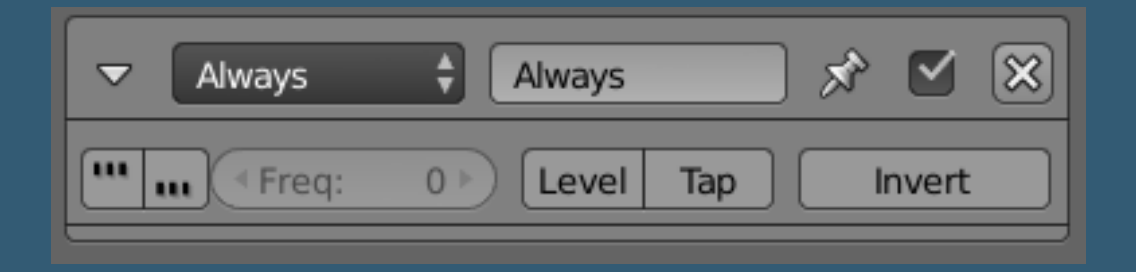

# **ACTION ACTUATOR**

- Vor der Logik im Contoller müssen noch Actuators zum Ansprechen erstellt werden. Pro Action wird jeweils einer in der Armature benötigt
- Wichtige Einstellungen im Action Actuator
  - Action Playback Type
    - Play: Spielt die Action einmal ab
    - Loop Stop: Spielt die Action, bis abgebrochen wird
    - Loop End: Spielt die Action, bis abgebrochen wird. Spielt sie da aber noch bis zum letzten Keyframe
    - Value: Name der Action
  - End Frame: Letzter Frame der Action bzw. die Länge
  - Blendin: Anzahl der Frames für Überblendung der Actions
  - Layer: Jede Action sollte in einen eignen Layer

| Act | uators 🛊 🗹 Sel 🗹 Act      | 🗹 Link 📄 State |
|-----|---------------------------|----------------|
|     | Armature                  | Add Actuator   |
|     |                           |                |
| θ   | ✓ Action                  | Action 🔊 🗹 🔀   |
|     | Loop Stop 🛊 Force         | Add L          |
|     | 😵 Walk 🛞 🚺                | Continue       |
|     | Start F: 0.00 End F: 17   | Child          |
|     | Blendin: 5 )              | Priority: 0    |
|     | ▲ Layer: 0 ▶ ▲ Layer: 0.  | 000 Dend       |
|     | Frame Property:           |                |
| 0   | Cartion                   | tion 🖈 🗹 🗙     |
|     | Loop Stop 🗘 Force         | Add            |
|     | 🔗 Idle 🛛 🕅                | Continue       |
|     | Start F: 0.00 ► End F: 24 | L.00 D Child   |
|     | Blendin: 5 )              | Priority: 0 )  |
|     | Layer: 1 > Layer: 0.      | 000  Blend     |
|     | Frame Property:           |                |

#### Actuators des Objektes "Armature"

- Nun sollen die erstellten Sensoren und Actuators miteinander durch einen Controller verbunden werden
- Dazu wird ein Controller mit Python Script benötigt
- Erstmal sollte man die System Console öffnen und ein Viewport mit Text Editor

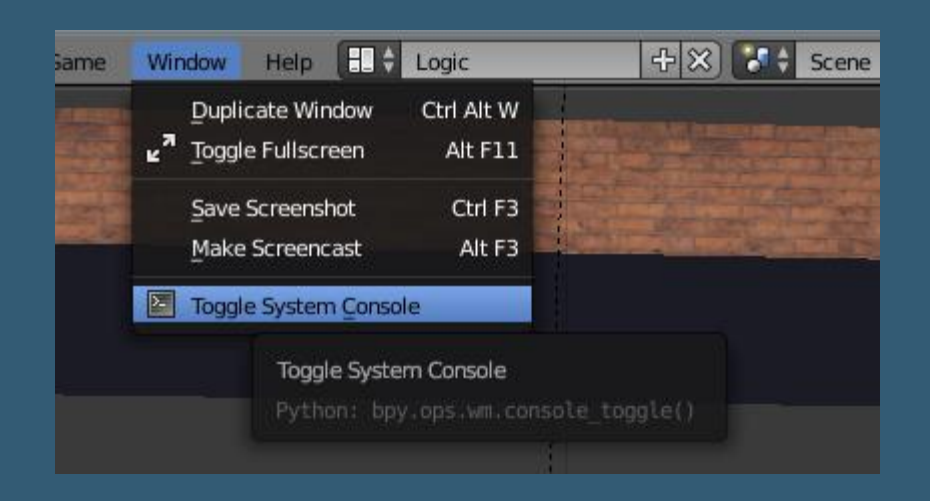

|          | 8 r:       | ightMessage = cont.sensors['RightMessage']                                                                 |
|----------|------------|----------------------------------------------------------------------------------------------------|
|          | Edit       | torType trainers<br>PythonConsole ont act ators['WalkAction']<br>PythonConsole ont act ators['IdleAction'] |
|          | iii        | File Browser ON                                                                                            |
|          | €<br>€     | Info                                                                                                    |
| 1222     |            | Outliner<br>Properties electivate (mathematica)                                                            |
|          | *          | Logic Editor<br>Logic Editor<br>Node Editor                                                                |
|          |            | Text Editor                                                                                                |
|          | -<br>      | Movie Clip E Terre<br>Edits scripts and in-file documentation<br>Video Seque Control                       |
|          | -          | UV/Image Editor                                                                                            |
| NU STRAN | 11 8 .     | NLA Editor<br>Dope Sheet                                                                                   |
| Â.       | ž          | Graph Editor                                                                                               |
|          | <b>(</b>   | Timeline                                                                                                   |
|          | ۹          | 3D View                                                                                                    |
| E        | <b>ä</b> ‡ | View Text Edit Format Templates 📑 🕴 BobLogic 🕂 🔂 🔀                                                         |

- Im Text Editor wird mit dem Plus in der Fußleiste einer neuer Text erstellt, hier "BobLogic" genannt
- Im Armature wird in der Logik ein Controller erstellt und das neue Python Script zugewiesen
- Alle benötigten Sensoren und Actuators werden dann mit dem neuen Controller verknüpft

|   | Arma    | ature       | Add Sensor       | ÷ • | Armature            | Add Controller | • |   | Armature |            | Add Actuator 💲 |
|---|---------|-------------|------------------|-----|---------------------|----------------|---|---|----------|------------|----------------|
| Þ | Message | LeftMessa 🔬 | - AV <b>(</b> () |     |                     | ; 🖬 🗹 🕅        | ~ | Þ | Action   | WalkAction | x av v x       |
| ► | Message | RightMess 🔬 | > _ <b> </b>     | •/  | Script 💠 🗮 BobLogic |                | 0 | ⊳ | Action   | IdleAction | * 🗖 🗹 🗙        |
| ► | Always  | Always 🛒    | - av <b>v</b> 🗙  | •   |                     |                |   |   |          |            |                |

- Das Script selbst ist einfach
- Es gibt in Blender aber keine Code-Completion oder ähnliches
- Außerdem wird der Code nicht kompiliert sondern Zeile f
  ür Zeile w
  ährend dem Spiel ausgef
  ührt
- Daher immer die System Console im Blick haben, da kommen Fehlerausgaben während dem Spiel raus
- Jetzt sollten im Spiel die passenden Animationen bzw. Actions abgespielt werden

#### 1 import bge

```
# get controller
cont = bge.logic.getCurrentController()
```

```
# get sensors
leftMessage = cont senso
```

```
leftMessage = cont.sensors['LeftMessage']
rightMessage = cont.sensors['RightMessage']
```

```
10 # get actuators
```

```
1 walkAction = cont.actuators['WalkAction']
2 idleAction = cont.actuators['IdleAction']
```

BobLogic

 Optional kann man die Armature während dem Laufen noch in die passende Richtung drehen. Dazu muss nur das Python Script der Armature erweitert werden

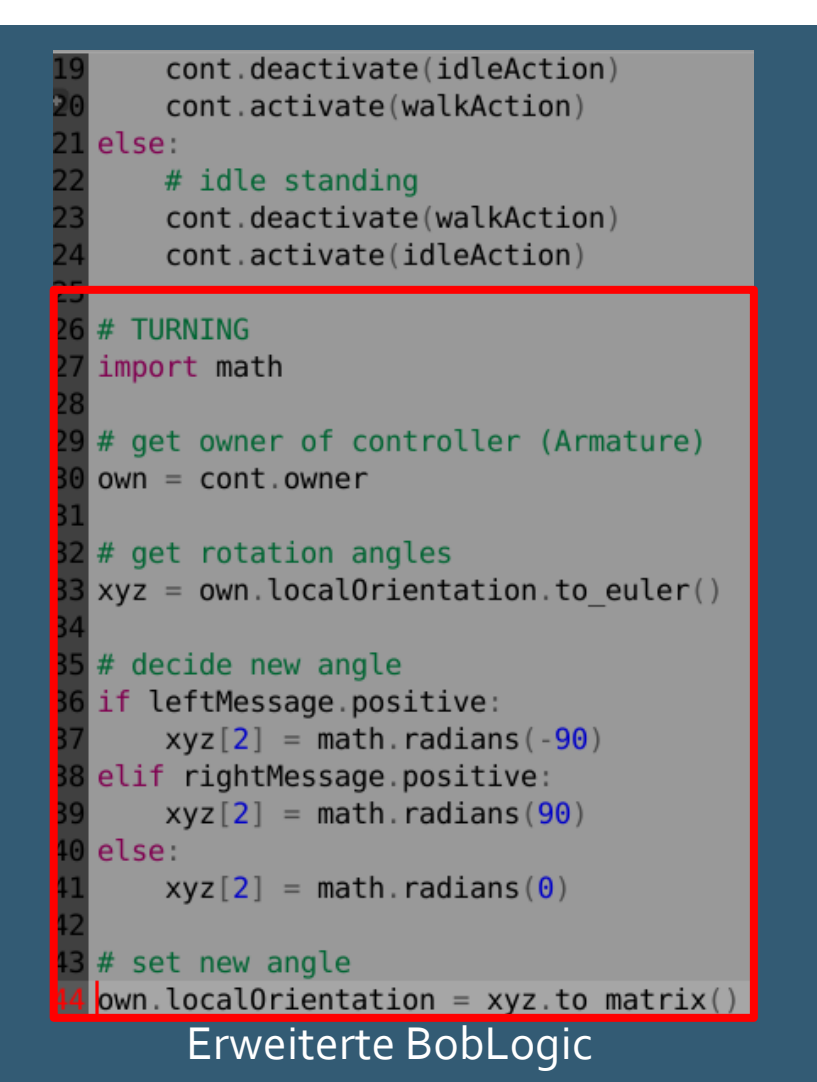

- Oben rechts liegt im Template ein Klumpen Hirn
- Dieser soll beim Darüberlaufen verschwinden (aufgesammelt werden)
- Das erfolgreiche Aufsammeln wird dem Spieler dann noch in einem HUD angezeigt

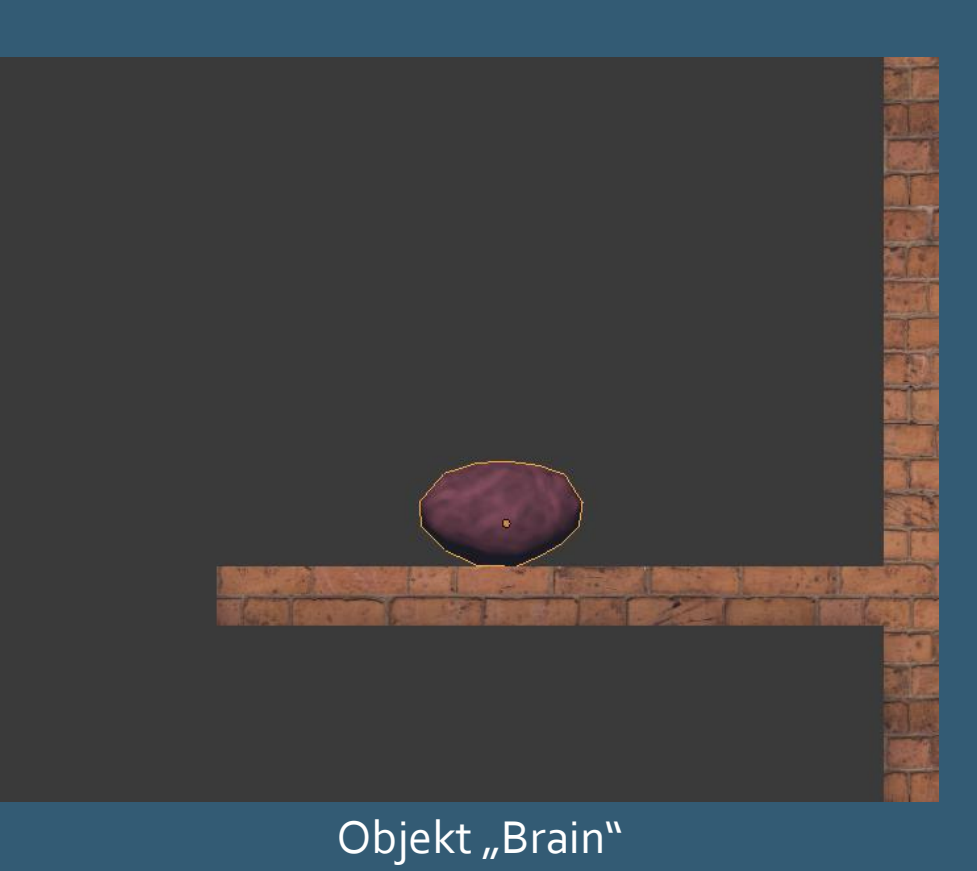

- Als erstes soll das Aufsammeln durch Darüberlaufen umgesetzt werden
- Dabei meldet das Hirn eine Kollision mit dem Spieler (bzw. dessen Kollisionshülle) und blendet sich dann selbst aus
- Das Hirn muss als Physik Typ auf Static oder ähnliches gestellt werden, damit eine Kollision erkannt werden kann

|                  | 100000    | ≅ ¥ 🖌           |
|------------------|-----------|-----------------|
| 🖈 🎖 + 🛛 🞯 Brain  |           |                 |
| ▼ Physics        |           |                 |
| Physics Type:    | Static    | \$              |
| Actor            |           |                 |
| Ghost            |           |                 |
| Record Animation |           |                 |
| 6                | Invisible |                 |
| Attributes:      | Aniso     | tropic Friction |
| Radius:          | 1.000 🕨   | 1.000           |
|                  |           | 1.000           |
|                  |           | 1.000           |
|                  |           |                 |

Phyiscs Settings von "Brain"

view

- Dann braucht das Objekt, mit dem man kollidiert, \*irgendeine\* Game Property
- In unserem Fall bekommt "Collision Hull" die Game Property "player"

| 90    | 🖌 Sel  | 🗹 Act 🛛 🗹 Link 🗹 State | Controllers 🛊 🗹 Sel 🗹 Act 🗹 Link | Actuato      | s ¢⊘s      | el 🗹 Act 🗹 Link 🚺 |   | Properties     |            |          |             |
|-------|--------|------------------------|----------------------------------|--------------|------------|-------------------|---|----------------|------------|----------|-------------|
| ollis | onHull | Add Sensor \$          | CollisionHull Add Controller     |              | CollisionH | uli Add Actuar    |   | <del>(</del> + | Add Game F | Property |             |
| rd    | Right  | * 🖙 🛯 🗶 🛀              | - And; And 1; 🗃 🗹 🗵              | _● [▶        | Motion     | LeftMotion 🖈 🛆    |   | player         | Float 🗘    | (4       | 0.000 ) 🛈 🗙 |
| rd    | Left   | x ev « » 🖛             |                                  | -            | Motion     | RightMoti 🔗 🦳     | H |                |            | _        |             |
| rd    | Up     | * 🗢 🛛 🗶 🛀              |                                  |              | Motion     | Jump 🖈 🔼          |   |                |            |          |             |
|       |        |                        |                                  | $\checkmark$ | Message    | LeftMess 🔗 🛆 s    |   |                |            |          |             |
|       |        |                        |                                  | > P          | Message    | RightMes 🔗 🛆 🕈    |   |                |            |          |             |
|       |        |                        |                                  |              |            |                   |   |                |            |          |             |
|       |        |                        |                                  |              |            |                   |   |                |            |          |             |
|       |        |                        |                                  |              |            |                   |   |                |            |          |             |
|       |        |                        |                                  |              |            |                   |   |                |            |          |             |
|       |        |                        |                                  |              |            | L                 | J |                |            |          |             |
|       |        |                        |                                  |              | _          |                   |   |                |            |          |             |

Logic von "CollisionHull"

- Daraufhin im Objekt "Brain" einen Sensor für Kollisionen erstellen und als Property "player" angeben
- Nur Objekte mit dieser Property lösen den Sensor aus
- Der Sensor löst dann einen Controller aus, welcher ein Python Script benutzt (siehe rechts)

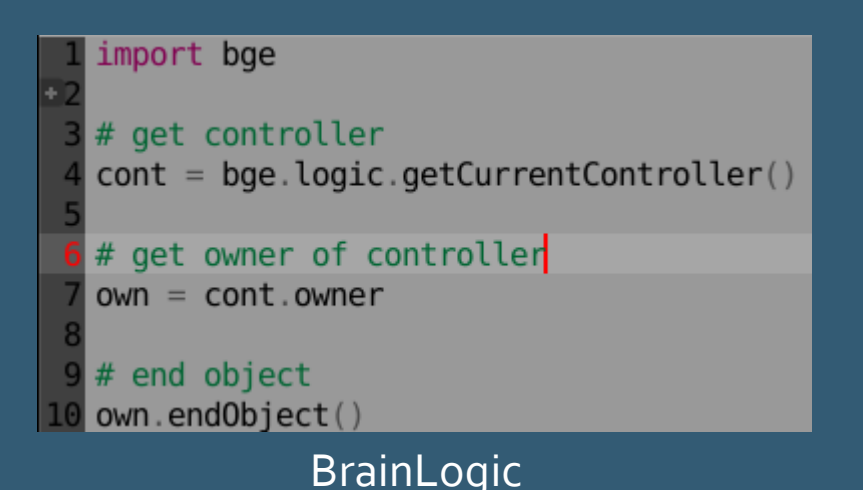

| ensors 🛊 🗹 Sel 🗹 Act     | 🗹 Link 🗹 Sta | te | Controllers | 🗘 🗹 Sel | 🗹 Act 🛛 🗹 Lin  | ık |
|--------------------------|--------------|----|-------------|---------|----------------|----|
| Brain                    | Add Sensor   | ¢  | •           | Brain   | Add Controller | ŧ  |
| Collision Collision      | p Invert     | •  | Script      | Pyth 1  | • 🖻 🗹 🗙        |    |
| Pulse M/P Property: play | er           |    |             |         |                |    |

Logik von "Brain"

- Nun soll nach dem Aufsammeln das Hirn im HUD sichtbar werden
- Es gibt aber kein explizites HUD oder GUI in der Blender Game Engine
- Man kann aber mehrere Szenen übereinander anzeigen
- Das wird jetzt etwas komplizierter, folgendes Vorgehen:
  - Die aktuelle Szene sinnvoll benennen ("Game")
  - Eine neue Szene erstellen ("HUD") und eine orthographische Kamera anbringen
  - Ein Stück Hirn platzieren, benennen ("HUD\_Brain") und auf invisble stellen
  - Mithilfe eines Controller-Scripts der Kamera der Szene "Game" die Szene "HUD" als Overlay benutzen
  - Beim Aufsammeln von "Brain" in "Game" das "HUD\_Brain" in "HUD" auf visible setzen

Die aktuelle Szene sinnvoll benennen ("Game")

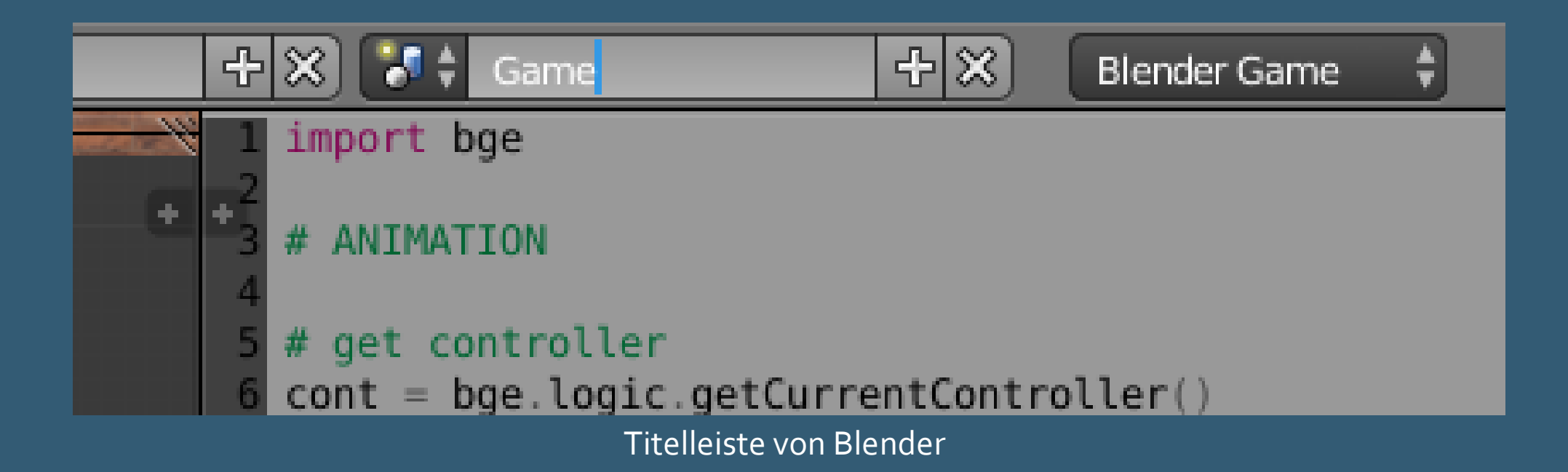

#### • Eine neue Szene erstellen ("HUD") und eine orthographische Kamera anbringen

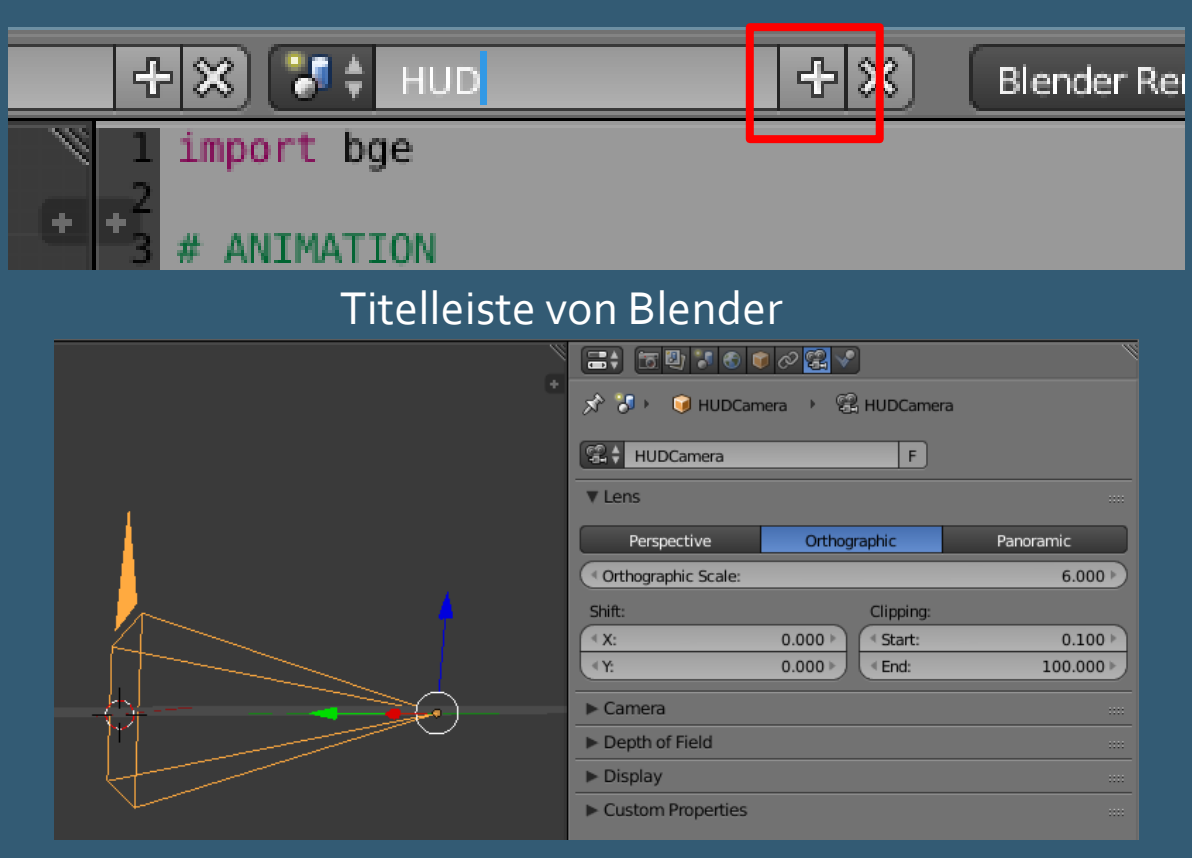

Szene "HUD"

- Ein Stück Hirn platzieren, benennen ("HUD\_Brain") und auf invisble stellen
  - "Brain" in "Game" duplizieren und via Outliner und Drag'n'Drop in "HUD" verschieben
  - Logik aus kopierten "Brain" löschen und umbenennen
- Nicht die Beleuchtung in der neuen Szene vergessen..

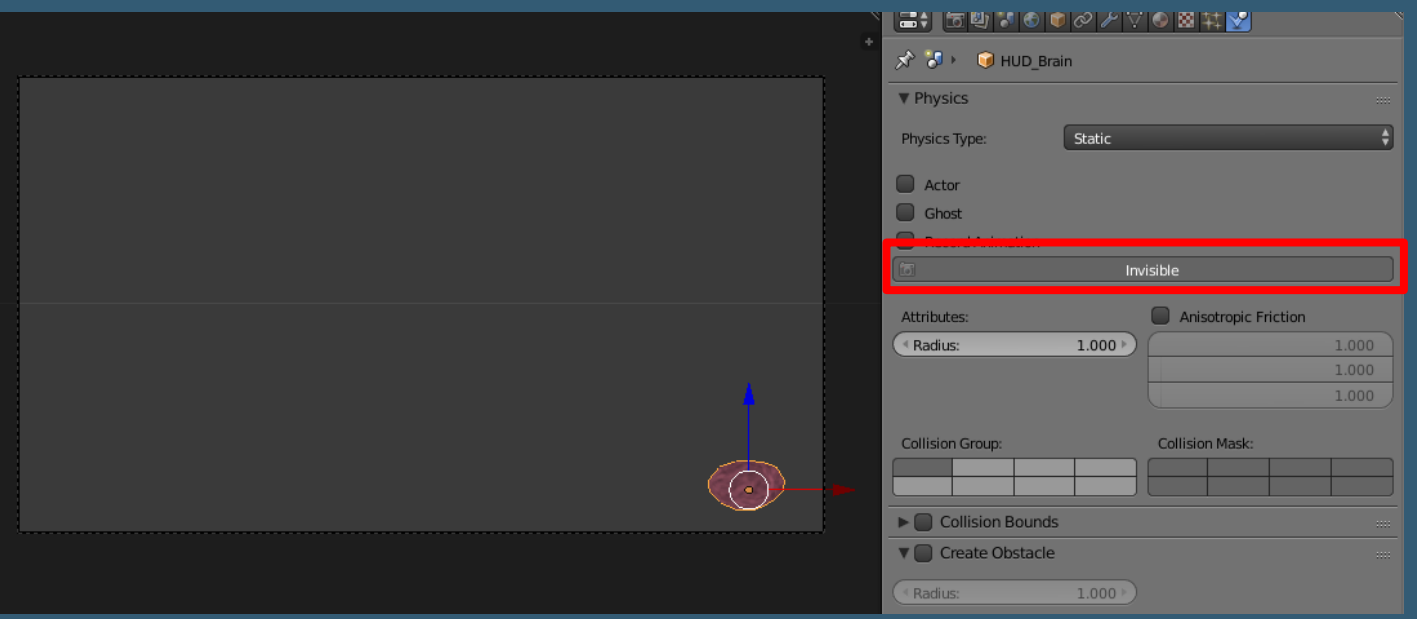

Szene "HUD"

 Mithilfe eines Controller-Scripts in der Kamera der Szene "Game" die Szene "HUD" als Overlay benutzen

| Sensors 🛟 🗹 Sel 🔇                                                                           | 🖌 Act 🗹 Link 🗹 State        | Controllers    | 🗘 🗹 Sel    | 🗹 Act 🛛 🗹 Link |   |  |  |  |  |  |
|---------------------------------------------------------------------------------------------|-----------------------------|----------------|------------|----------------|---|--|--|--|--|--|
| Camera                                                                                      | Add Sensor 🗍                | •              | Camera     | Add Controller | ¢ |  |  |  |  |  |
| Always Alwa                                                                                 | ays 🔊 🗹 🔀<br>vel Tap Invert | € Py<br>Script | t 🗘 Pyth 1 |                | • |  |  |  |  |  |
| Szene "Game" 1 import bge 2 3 # use scene "HUD" as overlay 4 bge.logic.addScene("HUD",True) |                             |                |            |                |   |  |  |  |  |  |
| 8                                                                                           | at Templates 🔳 🕈 InitLogic  | + 🗄 🗙 📰 🗉 💧    | Run Script |                |   |  |  |  |  |  |
|                                                                                             | InitLogic                   |                |            |                |   |  |  |  |  |  |

 Beim Aufsammeln von "Brain" in "Game" das "HUD\_Brain" in "HUD" auf visible setzen

```
import bge
  # get controller
 4 cont = bge.logic.getCurrentController()
 6 # get owner of controller
  own = cont.owner
 9 # end object
L0 own.endObject()
  # get hud scene
13 hud = bge.logic.getSceneList()[1]
15 # get object from hud
16 hud.objects["HUD Brain"].setVisible(True)
🗐 🗘 View Text Edit Format Templates 🗐 🕯 BrainLogic
                              수 📇 🗶) 🔚 🗉 🔒 🤅 Run Script 🔵 Register
```

Erweiterte BrainLogic

#### ZIEL

- Charakter kann laufen und springen
- Charakter bewegt passend die Arme und Beine
- Charakter dreht sich in Laufrichtung
- Charakter kann Hirn (stücke) aufsammeln
- Aufgesammeltes Hirn wird in HUD angezeigt

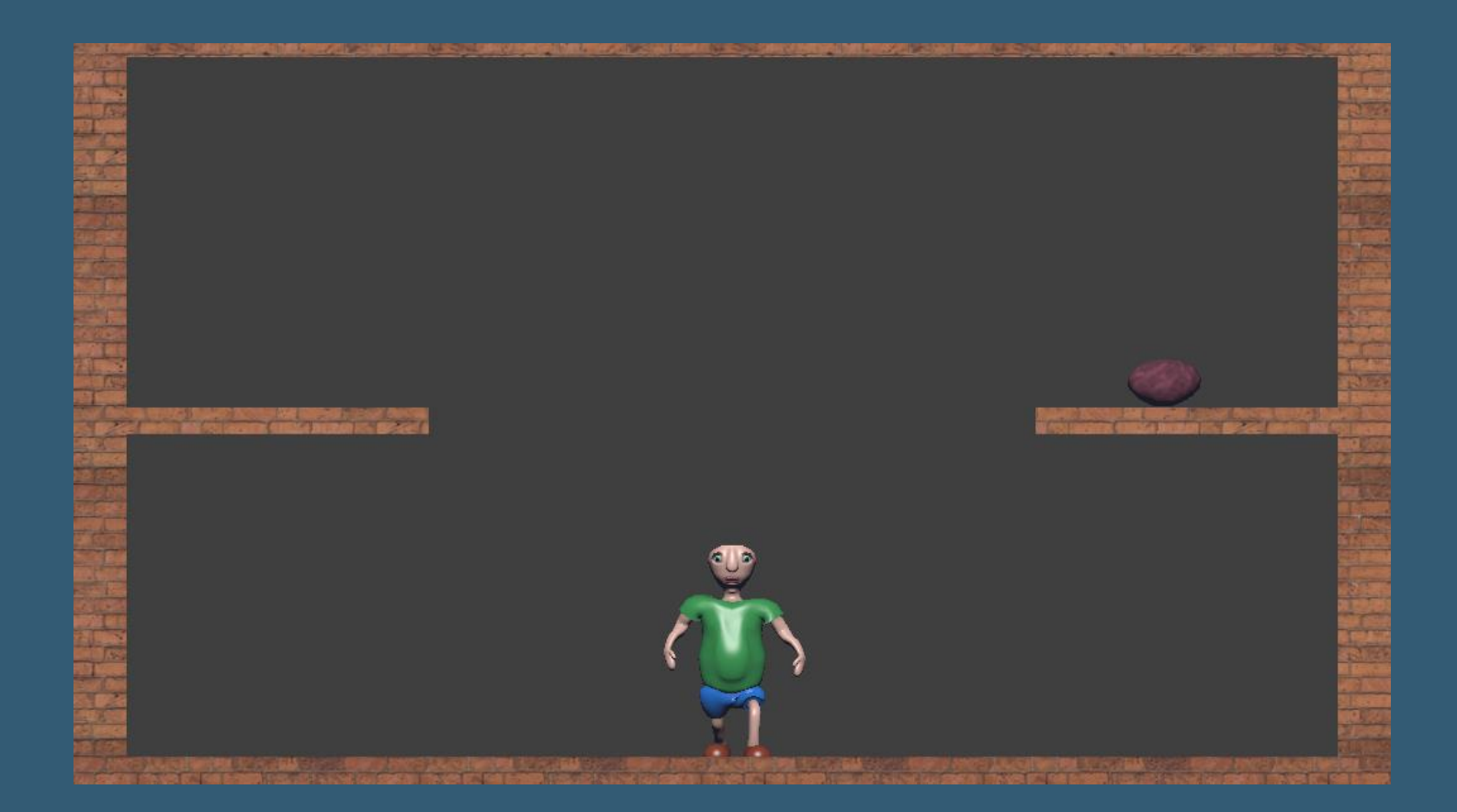

#### ANREGUNGEN

- Man könnte einen Mehrfachsprung mit einen Ray Sensor verhindern
  - Nur wenn Boden unter den Füßen ist, kann man hochspringen
- Aufgesammeltes Stück Hirn kann im Kopf des Charakters auftauchen
  - Man könnte es von Anfang an unsichtbar an den Kopf-Bone hängen und beim Aufsammeln des Stückes sichtbar machen
- Bemerkung: Action Actuator funktioniert nicht, wenn es neben Armature noch andere Modifier im Objekt gibt